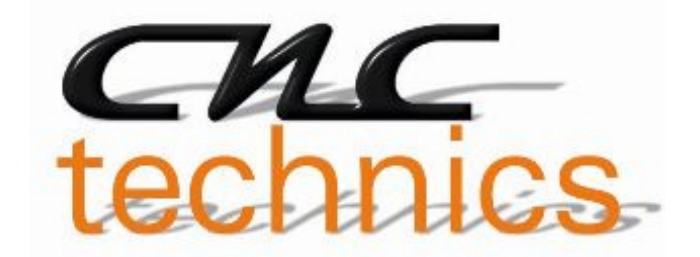

# ESS Smoothstepper Installation

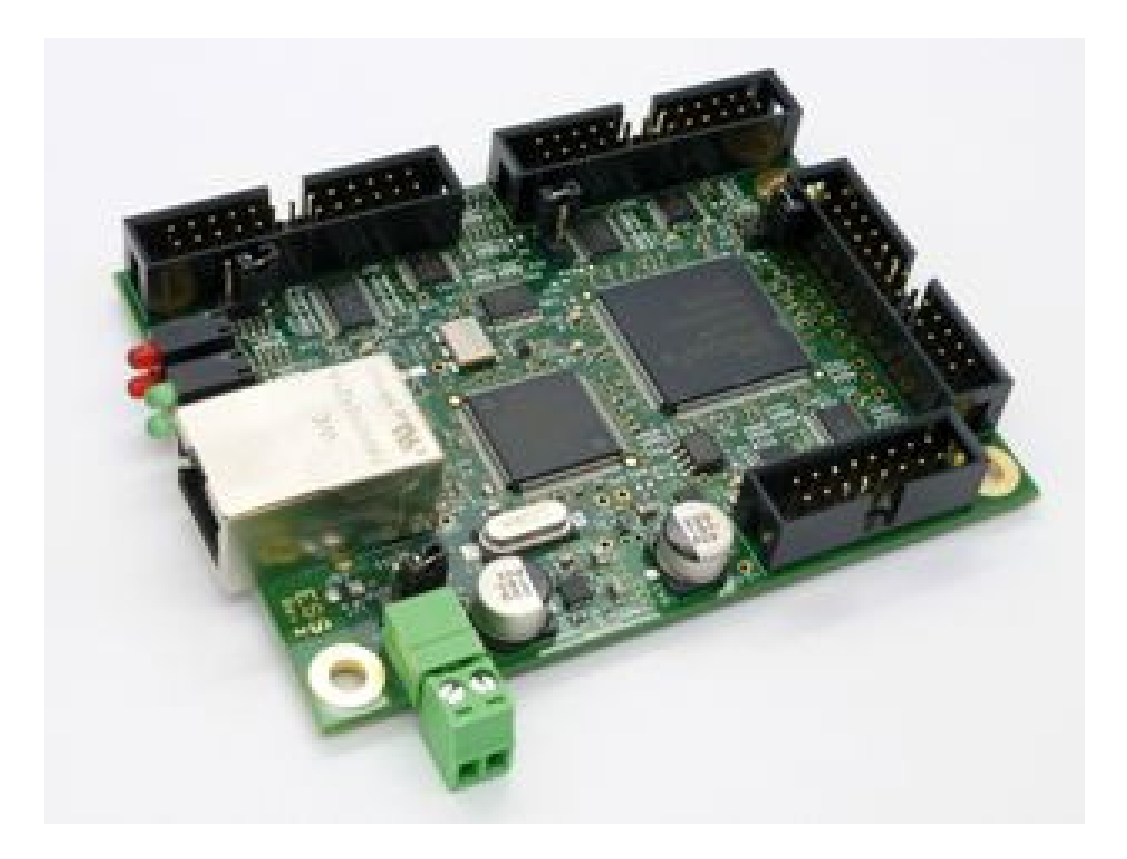

## Bedienungsanleitung

Alle Rechte an dieser Betriebsanweisung verbleiben bei cnc-technics. Texte, Angaben und Abbildungen dieser Betriebsanweisung dürfen nicht vervielfältigt, verbreitet oder zu Zwecken des Wettbewerbs unbefugt verwertet oder anderen mitgeteilt werden.

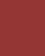

## mögliche Konfigurationen

#### Port1:

| Eingänge: F | Pin 10,11,12,13,15 |
|-------------|--------------------|
|-------------|--------------------|

Ausgänge: Pin 1, 2-9, 14, 16, 17

Port2:

- Eingänge: Pin 2-9 (umschaltbar zu Ausgängen) 10,11,12,13,15
- Ausgänge: Pin 2-9 (umschaltbar zu Eingängen) Pin 1,14,16,17

Port3:

- Eingänge: Pin 2-9 (umschaltbar zu Ausgängen) 10,11,12,13,15
- Ausgänge: Pin 2-9 (umschaltbar zu Eingängen)

Pin 1,14,16,17

## ESS – Spannungsversorgung

Stromversorgung mit 5 V, 500 mA

## Netzwerkverbindung herstellen

## Mach3 mit ESS konfigurieren

Das Plugin in den richtigen Ordner kopieren C:\mach3\Plugins\

Mach3 starten und den ESS als Plugin auswählen

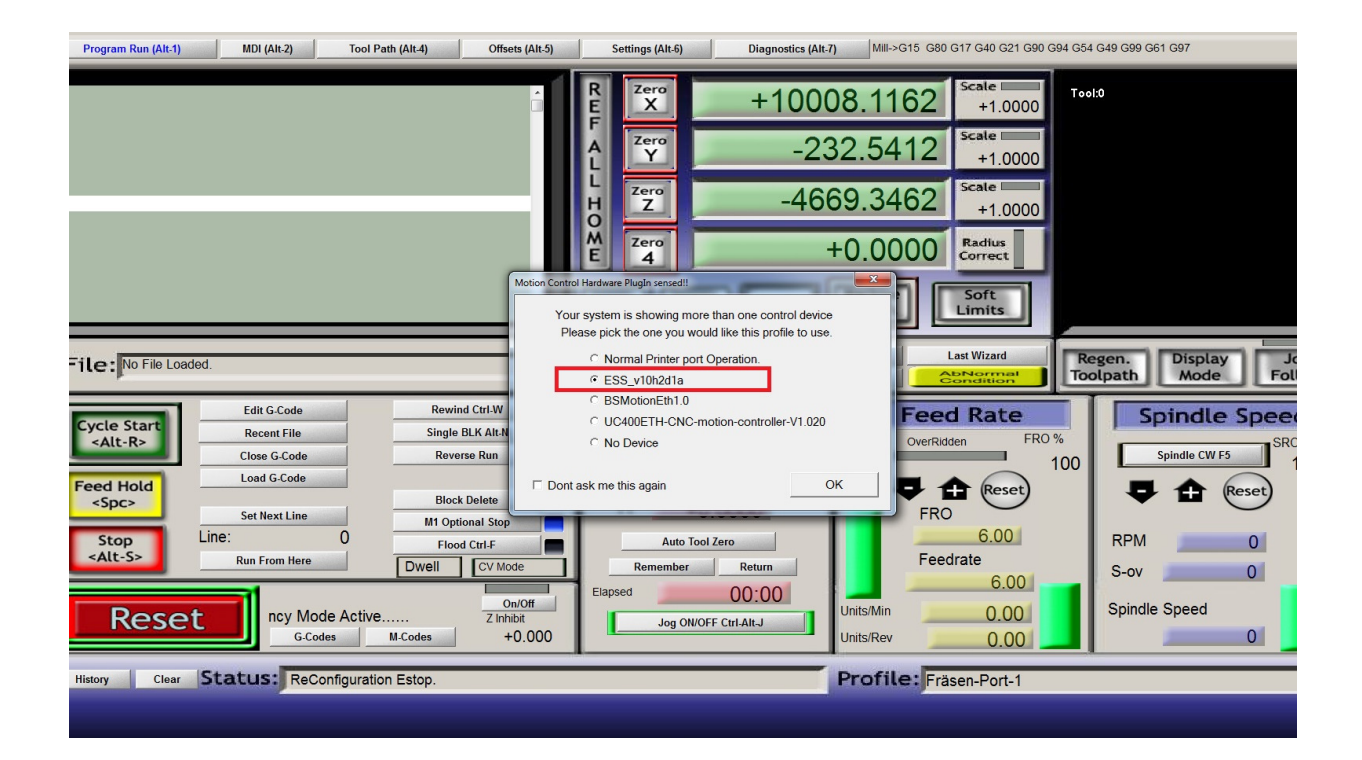

Falls das Fenster Plugin auswählen nicht komm muss man in Mach 3 wie im unteren Bild reseten. Beim nächsten Start kommt das Plugin Fenster

| Offsets (Alt.5) Settings (Alt.6) Diagnostics (Alt.7) Mill->G15 G80 G17 G40 G21 G90 G94 G54 G49 G99 G61 G9                                                                                                    |
|----------------------------------------------------------------------------------------------------|
| R Zero +9972.2213 Scale +1.0000   F Zero Scale Scale< |
| £ <u>-59.2900</u> <sub>+1.0000</sub>                                                                                                    |
| -4649.9375 Scale +1.0000                                                                                                    |
| E Zero +0.0000 Radius Correct                                                                                                    |
| OFFLINE GOTO Z TO GO Machine Coord's Limits                                                                                                    |
| Load Wizards Last Wizard Regen. Di<br>NFS Wizards Condition                                                                                                    |
| W<br>It-N<br>Tool Information Feed Rate Spin<br>OverRidden FR0% Spin<br>Spin                                                                                                    |
| Bia. +0.0000<br>H +0.0000 FRO FRO FRO Reset 100 ₽ 1                                                                                                    |
| Auto Tool Zero 6.00 RPM                                                                                                    |
| On/Off Elapsed 00:00 Units/Min 0.00 Spindle Spi                                                                                                    |
|                                                                                                    |

Unter Plugin Control Config kann man die Ein und Ausgänge konfigurieren

Die Smoothstepper Ports kann man hier umschalten mit In oder Out für Eingänge oder Ausgänge. Mach3 muss danach neu gestartet werden.

Schrittfrequenz, Kontrollerfrequenz und Spindel einstellungen sind hier auch verfügbar

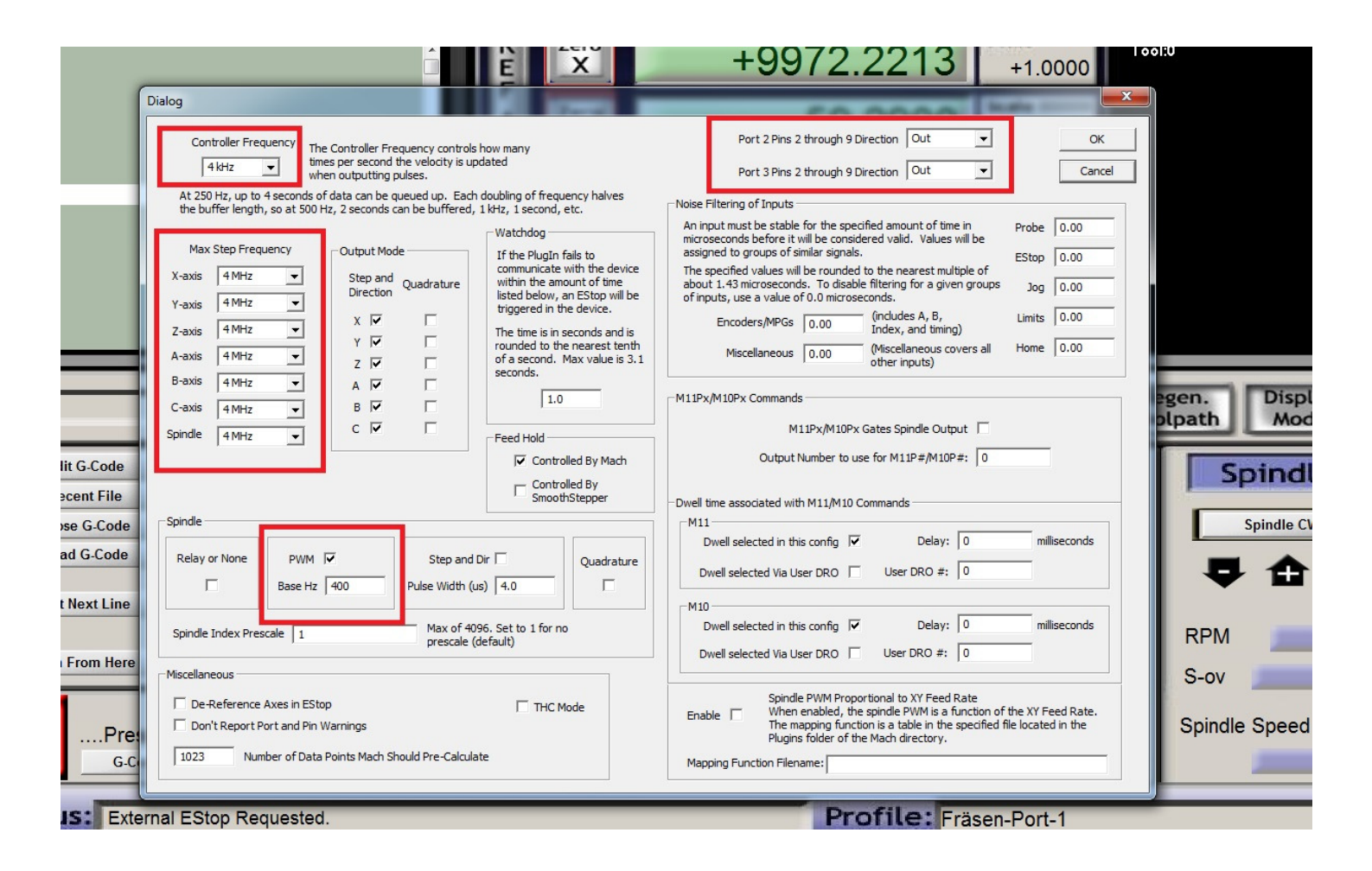

| LPT PORT I/O |              |                                        |
|--------------|--------------|----------------------------------------|
| PIN NO       | I/O FUNCTION | DESCRIPTION                            |
| 1            | Output       | Control (Enable, Relay, Spindle, Pump) |
| 2            | Output       | Step, Dir, Control                     |
| 3            | Output       | Step, Dir, Control                     |
| 4            | Output       | Step, Dir, Control                     |
| 5            | Output       | Step, Dir, Control                     |
| 6            | Output       | Step, Dir, Control                     |
| 7            | Output       | Step, Dir, Control                     |
| 8            | Output       | Step, Dir, Control                     |
| 9            | Output       | Step, Dir, Control                     |
| 10           | Input        | E-Stop, Home Switch, Limit Switch      |
| 11           | Input        | E-Stop, Home Switch, Limit Switch      |
| 12           | Input        | E-Stop, Home Switch, Limit Switch      |
| 13           | Input        | E-Stop, Home Switch, Limit Switch      |
| 14           | Output       | Control (Enable, Relay, Spindle, Pump) |
| 15           | Input        | E-Stop, Home Switch, Limit Switch      |
| 16           | Output       | Control (Enable, Relay, Spindle, Pump) |
| 17           | Output       | Control (Enable, Relay, Spindle, Pump) |